Konfiguration av RFID via Admin gränssnitt (Företag/BRF)

Avsedd för flera användare och taggar.

Se till att skapa en organisation via Partner Gränssnitt. Lägg till samtliga laddare i organisationen.

Finns det redan en organisation så kan du logga in via Admin Gränssnitt och fortsätta nedan.

Du kan antingen göra det direkt via molntjänst om du har HEX kod för taggen eller fysisk på plats

genom att läsa in taggen på en utav laddarna. Har du lagt in de via portalen genom att skriva in koden så kan

du hoppa till steg 4.

- 1. Sätt på RFID Lock för laddaren
- 2. Läs in taggarna var för sig och märk dessa fysiskt (tex tag1,2,3,4 osv)
- 3. Dessa har nu dykt upp i admin portalen under latest rejected tags
- 4. Lägg till dessa och namnge taggarna.
- 5. Skapa användare under "users".
- 6. Gå in på den skapade användaren och lägg till taggen genom "Add tags"
- 7. Gå sedan in på användarens flik och ge "RFID acsess to chargers / uttag "

Om man föredrar någon annan bricka eller kort skall den uppfylla villkoren som vi stödjer:

ISO/IEC 14443 Typ A 13,56MHz Mifare.